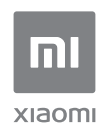

## Mi AloT Router AX3600 Uživatelská příručka

Všechny obrázky jsou pouze ilustrační a mohou se lišit od skutečného produktu podle modelu a oblasti.

### Krok 1: Připojte kabely

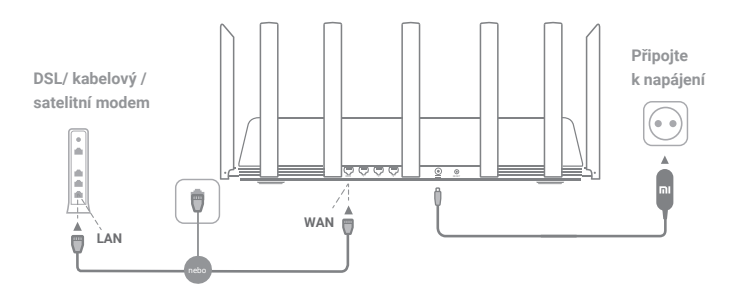

## Zapněte router, poté připojte k internetovému (WAN) portu DSL / kabelový / satelitní modem

\* Pokud je vaše internetové připojení vedeno ethernet kabelem ze zdi, zapojte ethernet kabel přímo do internetového (WAN) portu routeru.

### Krok 2: Nastavte připojení

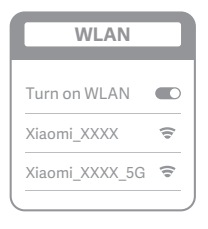

ž

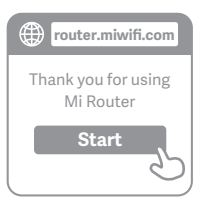

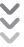

| C | Set up the router      |
|---|------------------------|
| ( | Broadband account name |
| ( | Password               |
|   | Next                   |
|   | 25                     |

## 0

Připojte se k Wi-Fi pomocí telefonu nebo počítače (bez hesla). Název Wi-Fi najdete na samolepce se specifikacemi na spodní straně routeru.

 \* Počkejte, až se kontrolka systému rozsvítí modře. Vyhledejte síť Wi-Fi a připojte se.

## 2

V tuto chvíli budete automaticky přesměrováni na vstupní stránku pro připojení k internetu (pokud nejste, otevřete prohlížeč, který je součástí vašeho systému, a zadejte "router.miwifi.com" nebo "192.168.31.1")

\* Mi Router EULA je k dispozici na adrese http://www1.miwifi.com/router/eula/20191230.html

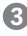

Zadejte název účtu a heslo poskytnuté poskytovatelem širokopásmového připojení, a poté klikněte na tlačítko Další (existují různé způsoby připojení k internetu, takže tento krok může být přeskočen)

\* Pokud jste zapomněli název širokopásmového účtu nebo přístupový kód, můžete je získat u svého poskytovatele širokopásmového připojení

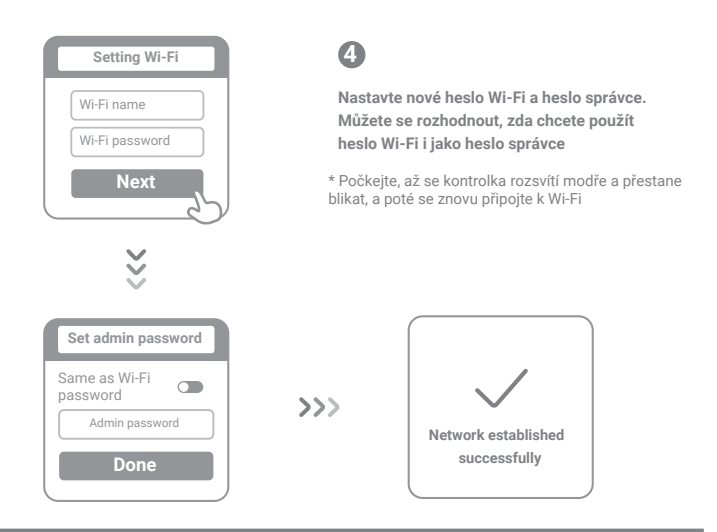

### Jak nastavit inteligentní anténu AloT a přidat zařízení

Naskenujte QR kódy a stáhněte si aplikace Mi Wi-Fi a Mi Home / Xiaomi Home

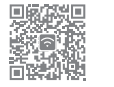

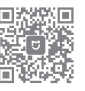

### Přidejte router do svého účtu Mi Account.

Připojte svůj smartphone k Wi-Fi hotspotu routeru Mi Wi-Fi. Otevřete aplikaci Mi Wi-Fi a přihlaste se ke svému účtu Mi. Postupujte podle pokynů a přidejte router ke svému účtu Mi.

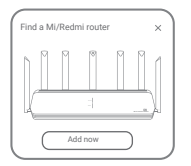

### 3. Přidejte zařízení Mi Smart Home

Připojte zařízení Mi Smart Home k napájení. Inteligentní anténa AloT zařízení automaticky detekuje. Otveřete aplikaci Mi Home a přihlaste se k účtu Mi použitému v předchozím kroku. Zobrazí se výzva označující, že bylo objeveno nové zařízení. Pro přidání zařízení postupujte podle pokynů.

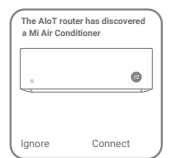

\* Podporuje většinu zařízení Smart Home s podporou Wi-Fi, která se připojují prostřednictvím aplikace Mi Home. Ujistěte se, že je vaše zařízení aktualizováno na nejnovější verzi a umístěte jej do dosahu routeru Mi Wi-Fi.

## Často kladené dotazy

#### Co dělat, pokud aplikace Mi Home automaticky nezjistí mé zařízení Mi Smart Home?

Krok 1: Žkontrolujte, zda jste nakonfigurovali nastavení sítě na routeru a zda je router připojen k internetu. Indikátor internetu by měl svítit modře.

Krok 2: Zkontrolujte, zda byl router přidán do aplikace Mi Home a zda je aplikace Mi Home připojena ke stejnému účtu Mi jako aplikace Mi Wi-Fi.

Krók 3: Ujistěte se, že u routeru byla povolena možnost "Automatické skenování inteligentní antény AloT". Tuto možnost lze nakonfigurovat v aplikaci Mi Wi-Fi.

Krok 4: : Zkontrolujtě, zda je u vašeho Mi Smart Home zařízení povolena Wi-Fi, a zda běží na nejnovější verzi. Zařízení musí být umístěno v dosahu Mi Wi-Fi routeru. Některá zařízení nejsou podporována, přestože mají integrované internetové připojení.

### Dokončil jsem nastavení své sítě. Proč se nemůžu připojit k internetu?

Krok 1: Pomocí telefonu vyhledejte Wi-Fi sťť nastavenou na vašem routeru. Pokud ji nemůžete najít, ujistěte se, že je router připojen k napájený a úspěšně se spustil.

Krók 2: : Připojte telefon k Wi-Fi síti routeru, přejděte na "router.miwifi.com" a pokuste se problém vyřešit na základě výsledků diagnostiky sítě.

#### Zapomněl jsem heslo správce routeru. Co mám dělat?

Pokud jste nenastavili odlišné heslo, bude vaše heslo stejné, jako to k síti Wi-Fi, zkuste se tedy připojit pomocí tohoto hesla. Pokud problém přetrvává, doporučujeme obnovit router do továrního nastavení a poté opět nastavit síť Wi-Fi.

#### Jak vrátím router do továrního nastavení?

Nejprve se ujistěte, že se router úspěšně spustil, poté podržte tlačítko Reset na spodní straně routeru alespoň po dobu 5 vteřin a uvolněte jej, když se indikátor stavu systému zbarví oranžově. Když se router opětovně spustí, byl reset úspěšný.

### Co znamenají jednotlivé indikátory na routeru?

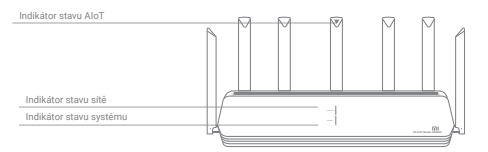

| Indikátor stavu sítě (Internet)  | Dvě barvy (modrá a oranžová)                                                                                                    |  |
|----------------------------------|----------------------------------------------------------------------------------------------------|--|
| Vypnutý                          | Síťový kabel není zapojen do portu WAN                                                                                                    |  |
| Oranžový                         | Svítí: Sťový kabel je zapojen do portu WAN,<br>ale připojení k internetu není dostupné                                                                    |  |
| Modrý                            | Svítí: Sťčový kabel je zapojen do portu WAN<br>a připojení k síti funguje                                                                                 |  |
| Indikátor stavu systému (System) | Dvě barvy (modrá a oranžová)                                                                                                    |  |
| Vypnutý                          | Není připojen k napájení                                                                                                    |  |
| Oranžový                         | Bliká: Probíhá aktualizace systému<br>Svítí (do 1 minuty se změní na modrou): Systém se spouští<br>Svítí (do 2 minut se nezmění na modrou): Chyba systému |  |
| Modrý                            | Svítí: Funguje normálně                                                                                                    |  |
| Indikátor stavu AloT             | Jedna barva (modrá)                                                                                                    |  |
| Vypnutý                          | Automatické skenování AloT vypnuto                                                                                                    |  |
| Modrá                            | Automatické skenování AloT zapnuto                                                                                                    |  |
| Indikátor síťového portu         | one color (green)                                                                                                    |  |
| Vypnutý                          | Síťový port nemá fyzické připojení                                                                                                    |  |
| Zelený                           | Síťový port má fyzické připojení                                                                                                    |  |

Specifikace: Název: Mi AloT Router AX3600 Model: R-3600 Provozní teplota: 0~40℃ Vstup: 12V, 2A Provozní frekvence: 2 400 MHz~2 483,5 MHz (≤20dBm), 5 150 MHz~5 350 MHz (≤23dBm), 5 470 MHz~5 725 MHz (≤30dBm)

### Certifikace:

# CE

Xiaomi Communications Co., Ltd tímto prohlašuje, že rádiové zařízení typu R-3600 je v souladu se směrnicí 2014/53/EU. Úplné znění EU prohlášení o shodě je k dispozici na této internetové adrese:

http://www.mi.com/global/service/support/declaration.html

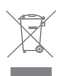

Všechny výrobky nesoucí tento symbol jsou odpadní elektrická a elektronická zařízení (OEEZ jako ve směrnici 2012/19/EU), která by neměla být mísena s netříděným domácím odpadem. Místo toho byste měli chránit lidské zdraví a životní prostředí tím, že předáte své odpadní zařízení na určené sběrné místo pro recyklaci odpadních elektrických a elektronických zařízení, jmenované vládou nebo místními orgány. Správnou likvidací a recyklací pomůžete zabránit možným negativním dopadům na životní prostředí a lidské zdraví. Další informace o umístění a podmínkách těchto sběrných míst získáte od instalačního technika nebo místních úřadů.

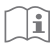

### Pozor:

Produkt lze použít ve všech zemích Evropské unie (BE/FR/DE/IT/LU/NL/DK/ IE/GB/GR/PT/ES/AT/FI/SE/CY/CZ/EE/HU/LV/LT/MT/PL/SK/SI/BG/RO/HR). Aby byly splněny požadavky na vystavení vysokofrekvenčnímu záření v CE, musí být zařízení nainstalováno a provozováno 20 cm (8 palců) nebo více od těla jakékoli osoby Adaptér musí být umístěn poblíž zařízení a musí být snadno dostupný. Používejte pouze napájecí zdroje uvedené v uživatelské příručce Model napájecího adaptéru: AD-0241200200EU-1 Výrobce: SHENZHEN AMC TECHNOLOGY CO.,LTD Model napájecího adaptéru: CYBD-P120200E Výrobce: Chenyang elec. Model napájecího adaptéru: RD1202000-C55-1540G Výrobce: Shenzhen Ruide Electronic Industrial Co., Ltd.

Výrobce: Xiaomi Communications Co., Ltd

#019, 9th Floor, Building 6, 33 Xi'erqi Middle Road, Haidian District, Beijing, China, 100085